# 納品書及び請求書出力

# 「大阪府と契約を締結済みの用品納入者の方が対象です。」

## 納品書及び請求書のデータをダウンロードする業務です。

#### 又、受注回答済の発注番号の受注内容を確認することができます。

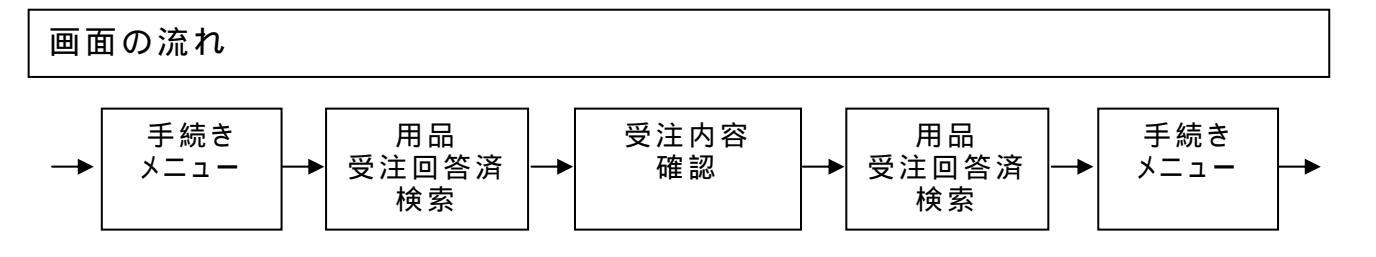

## [手続きメニュー]画面

受注回答や受注回答内容の確認などの手続きを選択する画面です。

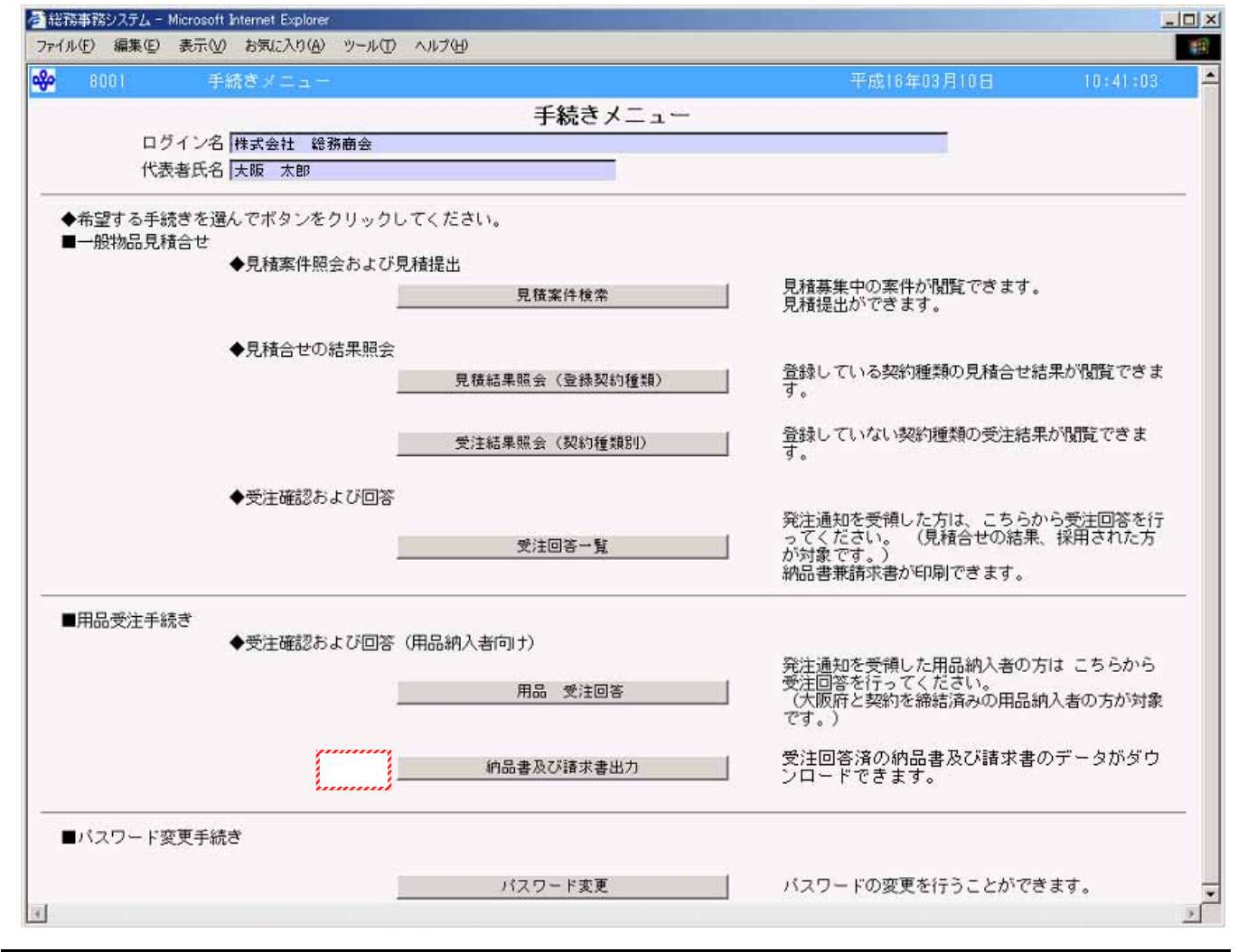

## 操作

正常にログインができた場合、「手続きメニュー」画面が表示されます。 納品書及び請求書のデータをダウンロードする場合、<br/>
納品書及び請求書出力<br/>
をクリックします。<br/>
「用品 受注回答済検索」画面(P7)へ

### [用品 受注回答済検索]画面

納品書及び請求書のデータをダウンロード(印刷するときに必要です。)並びに、受注内容を確認する発 注番号を検索、選択する画面です。

| 🚰 物品調達システム - Microsoft Internet Ex                                                                                                    | plorer   |           |          |      |             |            |  |  |
|----------------------------------------------------------------------------------------------------|----------|-----------|----------|------|-------------|------------|--|--|
| 」 ファイル(E) 編集(E) 表示(V) お気に入り(A                                                                                                    | ) ツール田 へ | ルブ(円)     |          |      |             | <b>R</b>   |  |  |
| 쓪 8600 受注回答検索                                                                                                    |          |           |          |      | 平成15年07月15日 | 19:25:32 💻 |  |  |
|                                                                                                    |          | 用品        | 受注回答済検索  |      |             |            |  |  |
| ログイン名 株式会社 総務商会                                                                                                    |          |           |          |      |             |            |  |  |
| 代表者氏名 大阪 太郎                                                                                                    |          |           |          |      |             |            |  |  |
|                                                                                                    |          |           |          |      |             | _          |  |  |
| ここでは、納島書および請求書のダウンロード(印刷するときに必要です。)並びに受注内容の確認をするために                                                                                                    |          |           |          |      |             |            |  |  |
| 12 m 2 11 V & 9 .                                                                                                    |          |           |          |      |             |            |  |  |
| ■発注番号または受注回答日を指定して、検索ボタンをクリックしてください。<br>発注番号 00000001<br>受注回答日 平成 ▼ 16 年 01 月 10 日 2000 ~ 平成 ▼ 16 年 04 月 10 日 2000 枚索<br>検索結果として受注回答済の発注番号一覧を表示しますので、「表示」ボタンをクリックしてください。<br>次の画面で受注内容確認画面を表示し、納品書および請求書ファイルのダウンロード並びに受注内容の<br>確認を行うことができます。<br>■受注回答済一覧 |          |           |          |      |             |            |  |  |
|                                                                                                    | 発注番号     | 受注回答日     | 全額       | 受注内容 | ,           |            |  |  |
|                                                                                                    | 00000001 | H16.04.02 | 金13,960円 | 表示   | _           |            |  |  |
|                                                                                                    | 00000002 | H16.04.03 | 金15,000円 | 表示   |             |            |  |  |
|                                                                                                    |          |           |          |      | 手続きメニューに戻る  |            |  |  |
|                                                                                                    |          |           |          |      |             | E E        |  |  |

#### 操作

発注番号から検索する場合

検索する発注番号を半角数字 8 文字で入力します。 発注番号が 8 文字に満たない場合、先頭に0を入力して〈ださい。(100 000000) 検索をクリックします。

入力した条件に該当する受注回答済一覧が表示されます。

確認する発注番号の表示をクリックします。

「受注内容確認」画面(P8)へ

#### 受注回答日から検索する場合

受注回答日の範囲を入力します。

受注回答日には、3ヶ月前~当日までの日付が初期表示されます。

検索をクリックします。

入力した条件に該当する受注回答済一覧が表示されます。

確認する発注番号の表示をクリックします。

「受注内容確認」画面(P8)へ

## Point‼.

・納品書及び請求書のダウンロードを終了する場合、<u>手続きメニューに戻る</u>をクリックします。 「手続きメニュー」画面(P6)へ

# [受注内容確認]画面

「用品 受注回答済検索」画面で選択した発注番号の内容を確認する画面です。 又、納品書・請求書のデータをダウンロードすることも可能です。

|                                                                                                    | 扁集(E) 表示(V) お気に入り(A) ツール(T) ヘルプ(E)                                                                                                    |                                                                                                    |                                                                                                    |                                                                                                    |                                         |
|----------------------------------------------------------------------------------------------------|----------------------------------------------------------------------------------------------------|----------------------------------------------------------------------------------------------------|----------------------------------------------------------------------------------------------------|----------------------------------------------------------------------------------------------------|-----------------------------------------|
| 3971                                                                                                    | 受注内容確認                                                                                                    |                                                                                                    |                                                                                                    | 平成15年                                                                                                    | 07月15日 1                                |
|                                                                                                    | 受                                                                                                    | 注内容確認                                                                                                    |                                                                                                    |                                                                                                    |                                         |
|                                                                                                    |                                                                                                    |                                                                                                    |                                                                                                    |                                                                                                    |                                         |
| ログイ                                                                                                    | 2名 株式会社 総務商会                                                                                                    |                                                                                                    |                                                                                                    |                                                                                                    |                                         |
| 代表者                                                                                                    | 「氏名」大阪 本郎                                                                                                    |                                                                                                    |                                                                                                    |                                                                                                    |                                         |
| Ť                                                                                                    | 注回答受付日時 平成16年4月2日11時00分00秒                                                                                                    |                                                                                                    |                                                                                                    |                                                                                                    |                                         |
| 受注                                                                                                    | :内容を表示しています。<br> まや上び話せまた印刷する場合  下記に上りがらつロード                                                                                                    | 「「印刷」」アイださい。                                                                                                    |                                                                                                    |                                                                                                    |                                         |
| +1300                                                                                                    |                                                                                                    | 0. PPm 0. ( \ /280%                                                                                                    |                                                                                                    |                                                                                                    |                                         |
|                                                                                                    | ●洋内交                                                                                                    |                                                                                                    |                                                                                                    |                                                                                                    |                                         |
|                                                                                                    |                                                                                                    |                                                                                                    |                                                                                                    |                                                                                                    |                                         |
|                                                                                                    | 発注番号 00000001                                                                                                    |                                                                                                    |                                                                                                    |                                                                                                    |                                         |
|                                                                                                    | 金額(40.227 金目3,360 円                                                                                                    |                                                                                                    |                                                                                                    |                                                                                                    |                                         |
|                                                                                                    |                                                                                                    |                                                                                                    |                                                                                                    |                                                                                                    |                                         |
| •                                                                                                    | ■納品書ファイル・請求書ファイル(CSV形式)をダウンロ                                                                                                    | コードし、印刷してください。                                                                                                    |                                                                                                    |                                                                                                    |                                         |
|                                                                                                    | ※納品書については3部印刷してください。(納品先提)                                                                                                    | 出用・総務サービス課提出用・                                                                                                    | 控え用)                                                                                                    |                                                                                                    |                                         |
| (注 1)                                                                                                    | ◆約品書: タイムスタンプ+プログラムID.csv                                                                                                    | ダウンロード                                                                                                    |                                                                                                    |                                                                                                    |                                         |
| U± 1                                                                                                    | ◆諸求書: タイムスタンブ+ブログラムID.csv                                                                                                    | ダウンロード                                                                                                    | ~                                                                                                    |                                                                                                    |                                         |
|                                                                                                    |                                                                                                    |                                                                                                    | er de la companya de la companya de la |                                                                                                    |                                         |
|                                                                                                    |                                                                                                    | 受注回答送信                                                                                                    |                                                                                                    |                                                                                                    |                                         |
| 注内容内                                                                                                    | (用品)<br>用品名<br>抽約                                                                                                    | 受注回答送信<br><b>単位</b>                                                                                                    | 単価                                                                                                    | 数量                                                                                                    | 金額                                      |
| 注内容内<br>日日<br>日子<br>日子<br>日子<br>日子<br>日子                                                                                                    | →<br>I訳(用品)<br>用品名<br>現格<br>筆                                                                                                    | 受注回答送信<br><b>単位</b>                                                                                                    | 単価                                                                                                    | <u>教量</u>                                                                                                    | 金額                                      |
| 注内容内<br> 品<br> 5]<br>110  12;                                                                                                    | )<br>訳(用品)<br>用品名<br>規格<br>筆<br>本入 HB                                                                                                    | 受注回答送信<br><b>単位</b><br>箱                                                                                                    | <b>単価</b><br>252円                                                                                                    | <b>数量</b><br>20                                                                                                    | <b>金額</b><br>5,040円                     |
| 注内容内<br>日<br>号<br>110<br>10<br>10<br>10<br>10<br>10                                                                                                    | レンジャンシー (月品)<br>用品名<br>現格<br>筆<br>本入 HB<br>ヤーブペン<br>本入 0.5mm                                                                                                    | 受注回答送信<br><b>単位</b><br>箱<br>箱                                                                                                    | 単価<br>252円<br>388円                                                                                                    | <b>数量</b> 20<br>10                                                                                                    | <b>金額</b><br>5,040円<br>3,880円           |
| 注内容内<br>日<br>の10<br>12;<br>040<br>10;<br>10;                                                                                                    | 訳(用品)<br>用品名<br>規格<br>筆<br>本入 HB<br>ャーブペン<br>本入 0.5mm<br>性マーカー                                                                                                    | 単位       箱       箱                                                                                                    | <b>単価</b><br>252円<br>388円                                                                                                    | 数量<br>20<br>10                                                                                                    | <b>金額</b><br>5,040円<br>8,880円           |
| 注内容内                                                                                                    | <br>訳(用品)<br>用品名<br>規格<br>筆<br>本入 HB<br>ャーブペン<br>本入 0.5mm<br>性マーカー<br>本入 細・極細両用 黒                                                                                                    | 単位       1       1       1       1       1       1       1       1       1       1       1       1       1       1       1       1                                                                                                    | <b>単価</b><br>252円<br>388円<br>504円                                                                                                    | 数量<br>20<br>10<br>10                                                                                                    | <b>金額</b><br>5,040円<br>3,880円<br>5,040円 |
| 注内容内<br>1日<br>1日<br>1日<br>1日<br>1日<br>1日<br>1日<br>1日<br>1日<br>1日                                                                                                    |                                                                                                    | 単位       箱       箱       箱       箱                                                                                                    | 単価<br>252円<br>388円<br>504円                                                                                                    | <b>数量</b><br>20<br>10<br>10                                                                                                    | <b>金額</b><br>5,040円<br>3,880円<br>5,040円 |
| 注内容内<br>日品<br>5号<br>010<br>122<br>040<br>20<br>107<br>160<br>注内容内                                                                                                    | i訳(用品)<br>用品名<br>規格<br>筆<br>本入 HB<br>ャーブペン<br>本入 0.5mm<br>性マーカー<br>本入 細・極細両用 黒<br>i訳(納入先)                                                                                                    | 単位         単位         箱         箱         箱                                                                                                    | <b>単価</b><br>252円<br>388円<br>504円                                                                                                    | 数量<br>20<br>10<br>10                                                                                                    | <b>金額</b><br>5,040円<br>3,880円<br>5,040円 |
| を注内容内<br>日品<br>5<br>5<br>010<br>12<br>12<br>10<br>10<br>10<br>10<br>10<br>10<br>10<br>10<br>10<br>10                                                                                                    | 訳(用品)<br>用品名<br>規格<br>筆<br>本入 HB<br>キーブペン<br>本入 0.5mm<br>性マーカー<br>本入 細・極細両用 黒<br>I訳(約入先)<br>約入先名                                                                                                    | 単位         箱         箱         約入先住所                                                                                                    | 単価<br>252円<br>388円<br>504円                                                                                                    |                                                                                                    | <b>金額</b><br>5,040円<br>3,880円<br>5,040円 |
| 注内容内<br>日日<br>日日<br>日日<br>日日<br>日日<br>日日<br>日日<br>日日<br>日日<br>日                                                                                                    | i訳(用品)<br>用品名<br>規格<br>筆<br>本入 HB<br>ャーブペン<br>本入 0.5mm<br>性マーカー<br>本入 細・極細両用 黒<br>i訳(納入先)<br><u>約入先名</u><br>大阪市中央区大手前 2 - 1 - 1                                                                                                    | 単位         箱         箱         箱         箱         約入先住所                                                                                                    | 単価<br>252円<br>388円<br>504円<br><b>連絡先電</b>                                                                                                    | 数 全 2 2 1 1 1 1 5 5 5 5 5 5 5 5 5 5 5 5 5 5                                                                                                    | 金額<br>5,040円<br>3,880円<br>5,040円        |
| 注<br>古<br>日<br>日<br>日<br>日<br>日<br>日<br>日<br>日<br>日<br>日<br>日<br>日<br>日                                                                                                    | 部駅(用品)<br>用品名<br>現格<br>筆 本入 HB<br>キーブペン<br>本入 0.5mm<br>性マーカー<br>本入 0.5mm<br>性マーカー<br>本入 細・極細両用 黒<br>部<br>(納入先)<br>新入先名<br>大阪市中央区大手前2-1-1<br>大阪府総務部総務サービス課                                                                                                    | 単位         単位         箱         箱         箱         約入先住所         06-66666-777                                                                                                    | 単価<br>252円<br>388円<br>504円<br>連絡先電                                                                                                    |                                                                                                    | 金額<br>5,040円<br>3,880円<br>5,040円        |
| 注内容内<br>日日 2010<br>1010<br>122<br>040<br>100<br>100<br>100<br>100<br>100<br>100<br>100<br>100<br>100                                                                                                    | 訳(用品)         用品名<br>規格         筆         本入 HB         ヤーブペン         本入 0.5mm         性マーカー         本入 細・極細両用 黒         副訳(納入先)               大阪市中央区大手前2-1-1         大阪市中央区大手前2-1-1         大阪市中央区大手前2-1-1         大阪市中央区大手前2-1-1                                                                                                    | 単位         単位         箱         箱         箱         約入先住所         06-66666-777                                                                                                    | 単価<br>252円<br>388円<br>504円<br>連絡先電                                                                                                    |                                                                                                    | 金額<br>5,040円<br>3,880円<br>5,040円        |
| 注内容内<br>日<br>日<br>日<br>日<br>日<br>日<br>日<br>日<br>日<br>日<br>日<br>日<br>日<br>日<br>日<br>日<br>日<br>日                                                                                                    | 訳(用品)         用品名<br>規格         筆         本入 HB         ヤーブペン         本入 0.5mm         性マーカー         本入 細・極細両用 黒         訳(納入先)         創訳(納入先)         第次(納入先)         加藤市中央区大手前2-1-1         大阪市中央区大手前2-1-1         大阪市中央区大手前2-1-1         大阪市中央区大手前2-1-1         大阪市中央区大手前2-1-1         大阪市中央区大手前2-1-1                                                                                                    | 単位         単位         箱         箱         箱         約入先住所         06-66666-777         06-3333-444                                                                                                    | 単価<br>252円<br>388円<br>504円<br><b>連絡先電</b><br>7                                                                                                    | 数 量 20 20 10 10 30 30 30 30 30 30 30 30 30 30 30 30 30                                                                                                    | 金額<br>5,040円<br>3,880円<br>5,040円        |
| 注内容内<br>第日<br>第日<br>第日<br>第日<br>第日<br>第日<br>第日<br>第日<br>第日<br>第日                                                                                                    | IBR (用品)         用品名<br>規格         筆         本入 HB         ヤーブペン         本入 0.5mm         性マーカー         本入 細・極細両用 黒         IBR (納入先)         算数         小阪市中央区大手前2-1-1         大阪市中央区大手前2-1-1         大阪市中央区大手前2-1-1         大阪市中央区大手前2-1-1         大阪市中央区大手前2-1-1         大阪市中央区大手前2-1-1         大阪市中央区大手前2-1-1         大阪市中央区大手前2-1-1                                                                                                    | 単位         単位         箱         箱         箱         箱         箱         約入先住所         06-66666-777         06-3333-444         06-3333-444                                                                                                    | 単価<br>252円<br>388円<br>504円<br><b>連絡先電</b><br>7                                                                                                    | 数 量 20 10 10 10 35 番 号                                                                                                    | 金額<br>5,040円<br>3,880円<br>5,040円        |
| 注内容内<br>日面<br>122<br>010<br>122<br>100<br>100<br>100<br>100<br>100<br>100<br>100                                                                                                    | 訳(用品)         用品名<br>規格         筆         本入 HB         ヤーブペン         本入 0.5mm         性マーカー         本入 細・極細両用 黒         訳(約入先)         算数         次阪市中央区大手前2-1-1         大阪市中央区大手前2-1-1         大阪市中央区大手前2-1-1         大阪市中央区大手前2-1-1         大阪市中央区大手前2-1-1         大阪市中央区大手前2-1-1         大阪市中央区大手前2-1-1         大阪市中央区大手前2-1-1         大阪市中央区大手前2-1-1         大阪市中央区大手前2-1-1                                                                                                    | 単位         単位         箱         箱         箱         約入先住所         06-66666-777         06-3333-444         06-4444-555                                                                                                    | 単価<br>252円<br>388円<br>504円                                                                                                    | 数 量 20 10 10 10 10 10 10 10 10 10 10 10 10 10                                                                                                    | 金額<br>5,040円<br>3,880円<br>5,040円        |
| 注 内容内<br>日 二<br>5 2 3 4 5 6 5 8                                                                                                    | 訳(用品)         用品名<br>規格         筆         本入 HB         ヤーブペン         本入 0.5mm         性マーカー         本入 細・極細両用 黒         訳(納入先)            記(納入先)             取(納入先)             取(納入先)             大阪市中央区大手前2-1-1             大阪市中央区大手前2-1-1             大阪市中央区大手前2-1-1             大阪市中央区大手前2-1-1             大阪市中央区大手前2-1-1             大阪市中央区大手前2-1-1             大阪市中央区大手前2-1-1             大阪市中央区大手前2-1-1             大阪市中央区大手前2-1-1             大阪市谷務部部大部                                      | 単位         単位         箱         箱         箱         第         第         第         1         1         1         1         1         1         1         1         1         1         1         1         1         1         1         1         1         1         1         1         1         1         1         1         1         1         1         1         1         1         1         1         1         1         1         1         1         1         1         1         1         1         1         1         1         1         1         1        <                                                                                                    | 単価<br>252円<br>388円<br>504円<br>504円                                                                                                    | 数量     20       10     10       10     10                                                                                                    | 金額<br>5,040円<br>3,880円<br>5,040円        |
| 注内容内<br>月日二<br>5<br>1010<br>1010<br>1010<br>1010<br>101<br>100<br>101<br>100<br>101<br>100<br>101<br>101<br>10 | 訳(用品)         用品名<br>規格         筆         本入 HB         ヤーブペン         本入 0.5mm         性マーカー         本入 細・極細両用 黒         部訳(納入先)         「                                                                                                    | 単位         箱         箱         箱         箱         第入先住所         06-3333-444         06-2222-666                                                                                                    | 単価<br>252円<br>388円<br>504円<br>連絡先電<br>7<br>4<br>5                                                                                                    | 数量         200           100         100           35番号         35番号                                                                                                    | 金額<br>5,040円<br>3,880円<br>5,040円        |
| 注内容内<br>日子<br>1010<br>101<br>122<br>100<br>100<br>100<br>100<br>100<br>100<br>10                                                                                                    | 加設(用品)         用品名<br>規格         第         本入 HB<br>ャーブペン         本入 0.5mm         性マーカー         本入 細・極細両用 黒         副訳(納入先)         創設(納入先)         小阪市中央区大手前2-1-1         大阪市中央区大手前2-1-1         大阪市中央区大手前2-1-1         大阪市中央区大手前2-1-1         大阪市中央区大手前2-1-1         大阪市中央区大手前2-1-1         大阪市中央区大手前2-1-1         大阪市中央区大手前2-1-1         大阪市中央区大手前2-1-1         大阪市中央区大手前2-1-1         大阪市中央区大手前2-1-1         大阪市中央区大手前2-1-1         大阪市中央区大手前2-1-1         大阪市中央区大手前2-1-1         大阪市中央区大手前2-1-1 | 受注回答送信       単位       箱       箱       箱       第       第       第       第       第       第       1       1       1       1       1       1       1       1       1       1       1       1       1       1       1       1       1       1       1       1       1       1       1       1       1       1       1       1       1       1       1       1       1       1       1       1       1       1       1       1       1       1       1       1       1       1       1       1       1       1       1       1       1       1       1       1       1       1<                                                                                                    | 単価<br>252円<br>388円<br>504円                                                                                                    |                                                                                                    | 金額<br>5,040円<br>3,880円<br>5,040円        |
| 注内容内<br><b>号</b><br>10<br>10<br>22<br>10<br>10<br>10<br>10<br>10<br>10<br>10<br>10<br>10<br>10                                                                                                    | 訳(用品)         用品名<br>規格         筆         本入 HB<br>ヤーブペン         本入 0.5mm         性マーカー         本入 細・極細両用 黒         訳(納入先)            取店中央区大手前2-1-1         大阪市中央区大手前2-1-1         大阪市中央区大手前2-1-1         大阪市中央区大手前2-1-1         大阪市中央区大手前2-1-1         大阪市中央区大手前2-1-1         大阪市中央区大手前2-1-1         大阪市中央区大手前2-1-1         大阪市谷務部計動1         大阪市谷務部法制文書課                                                                                                    | 単位       箱       箱       箱       箱       箱       第       第       第       第       第       1       1       1       1       1       1       1       1       1       1       1       1       1       1       1       1       1       1       1       1       1       1       1       1       1       1       1       1       1       1       1       1       1       1       1       1       1       1       1       1       1       1       1       1       1       1       1       1       1       1       1       1       1       1       1       1       1                                                                                                    | 単価<br>252円<br>388円<br>504円<br>7<br>4<br>5<br>6                                                                                                    | 数量       20         10       10         10       10         10       10                                                                                                    | 金額<br>5,040円<br>3,880円<br>5,040円        |
| 注内容内<br><b>号</b><br>10<br>10<br>10<br>10<br>10<br>10<br>10<br>10<br>10<br>10                                                                                                    | 訳(用品)         用品名<br>規格         筆         本入 HB         ヤーブペン         本入 0.5mm         性マーカー         本入 細・極細両用 黒         訳(約入先)         創入先名         大阪市中央区大手前2-1-1         大阪市中央区大手前2-1-1         大阪市中央区大手前2-1-1         大阪市中央区大手前2-1-1         大阪市中央区大手前2-1-1         大阪市中央区大手前2-1-1         大阪市中央区大手前2-1-1         大阪市中央区大手前2-1-1         大阪市中央区大手前2-1-1         大阪市谷路部計助説課         大阪市中央区大手前2-1-1         大阪市谷路部は満立書課                                                                             | 単位         箱         箱         箱         箱         箱         第入先住所         06-8383-444         06-3333-444         06-2222-6661         戻る                                                                                                    | 単価<br>252円<br>388円<br>504円<br>7<br>4<br>5<br>5                                                                                                    | 教皇 20 10 1 | 金額<br>5,040円<br>3,880円<br>5,040円        |
| 主内容内<br>3<br>10<br>12<br>10<br>12<br>10<br>10<br>10<br>10<br>10<br>10<br>10<br>10<br>10<br>10                                                                                                    | IBK (用品)       用品名<br>規格       筆       本入 HB       ヤーブペン       本入 0.5mm       性マーカー       本入 細・極細両用 黒       IBK (納入先)            かのん先名        大阪市中央区大手前2-1-1       大阪市中央区大手前2-1-1       大阪市中央区大手前2-1-1       大阪市中央区大手前2-1-1       大阪市中央区大手前2-1-1       大阪市中央区大手前2-1-1       大阪市中央区大手前2-1-1       大阪市中央区大手前2-1-1       大阪市谷路部部法制文書課                                                                                                    | <ul> <li>単位</li> <li>単位</li> <li>着</li> <li>着</li> <li>着</li> <li>第</li> <li>第</li> <li>第</li> <li>第</li> <li>第</li> <li>第</li> <li>第</li> <li>1</li> <li>1<td>単価<br/>252円<br/>388円<br/>504円<br/>連絡先電</td><td>数 全 20 10 10 10 5 話 番 号 5 5 5 5 5 5 5 5 5 5 5 5 5 5 5 5 5 5</td><td>金額<br/>5,040円<br/>3,880円<br/>5,040円</td></li></ul> | 単価<br>252円<br>388円<br>504円<br>連絡先電                                                                                                    | 数 全 20 10 10 10 5 話 番 号 5 5 5 5 5 5 5 5 5 5 5 5 5 5 5 5 5 5                                                                                                    | 金額<br>5,040円<br>3,880円<br>5,040円        |

## 操作

納品書をダウンロードする場合、ダウンロードをクリックし、納品書をダウンロードします。 請求書をダウンロードする場合、ダウンロード 戻るをクリックします。 「用品 受注回答済検索」画面(P7)へ

# Point?!

・納品書及び請求書のダウンロードを終了する場合、手続きメニューに戻るをクリックします。 「手続きメニュー」画面(P6)へ

# 注1

- 所定の納品書、請求書を提出していただく必要がありますのでダウンロードし、事前に配布しているエクセルの実行ファイルを使用して、必ず印刷してください。
- ・納品書については納品先提出用、契約第二課提出用、控え用の3部を印刷してください。 なお、納品後に提出する請求書は1部を印刷してください。

ダウンロードの手順

- 1. ダウンロードをクリックし、「ファイルのダウンロード」画面で保存(S)をクリックします。
- 「ファイル名を付けて保存」画面の「保存先」のプルダウンで、ファイルを保存する場所を選択し、保存(S)をクリックします。
   ファイル名は、"「ファイル作成日時」+「プログラム ID」"(例:2004040209103971)になっ

ていますので、前に納品書と請求書の区別ができる名称を付けた上で、保存してください。(例:納品書 2004040209103971)

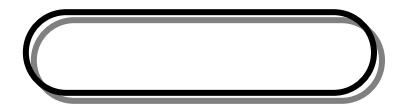

エラーメッセージー覧

| 区分コード | エラー内容                | 備考 |
|-------|----------------------|----|
| E     | 発注番号が存在しないか、受注回答済ではあ |    |
|       | りません。                |    |
| E     | 日付が業務年度内ではありません。     |    |
| E     | 受注回答日(至)が受注回答日(自)より過 |    |
|       | 去日付になっています。          |    |
| W     | 対象となる受注回答情報がありません。   |    |
| W     | 対象となる受注回答情報が200件を超え  |    |
|       | ました。                 |    |
| E     | 貴社は、指名停止中のため受注内容の確認は |    |
|       | できません。               |    |
| E     | 貴社は、支払停止扱いとなっているため受注 |    |
|       | 内容の確認はできません。         |    |

お問い合わせはこちらまで

大阪市中央区大手前2丁目(大阪府庁分館6号館) 大阪府総務部契約局契約第二課委託物品第二グループ TEL 06-6944-6192

ホームページアドレス http://www.pref.osaka.jp/keiyaku/e-buppin/index.htm